# What's in Store

# **Data Including Monthly Updates**

#### https://www.iddba.org/trendscenter/trends-research/whats-in-store

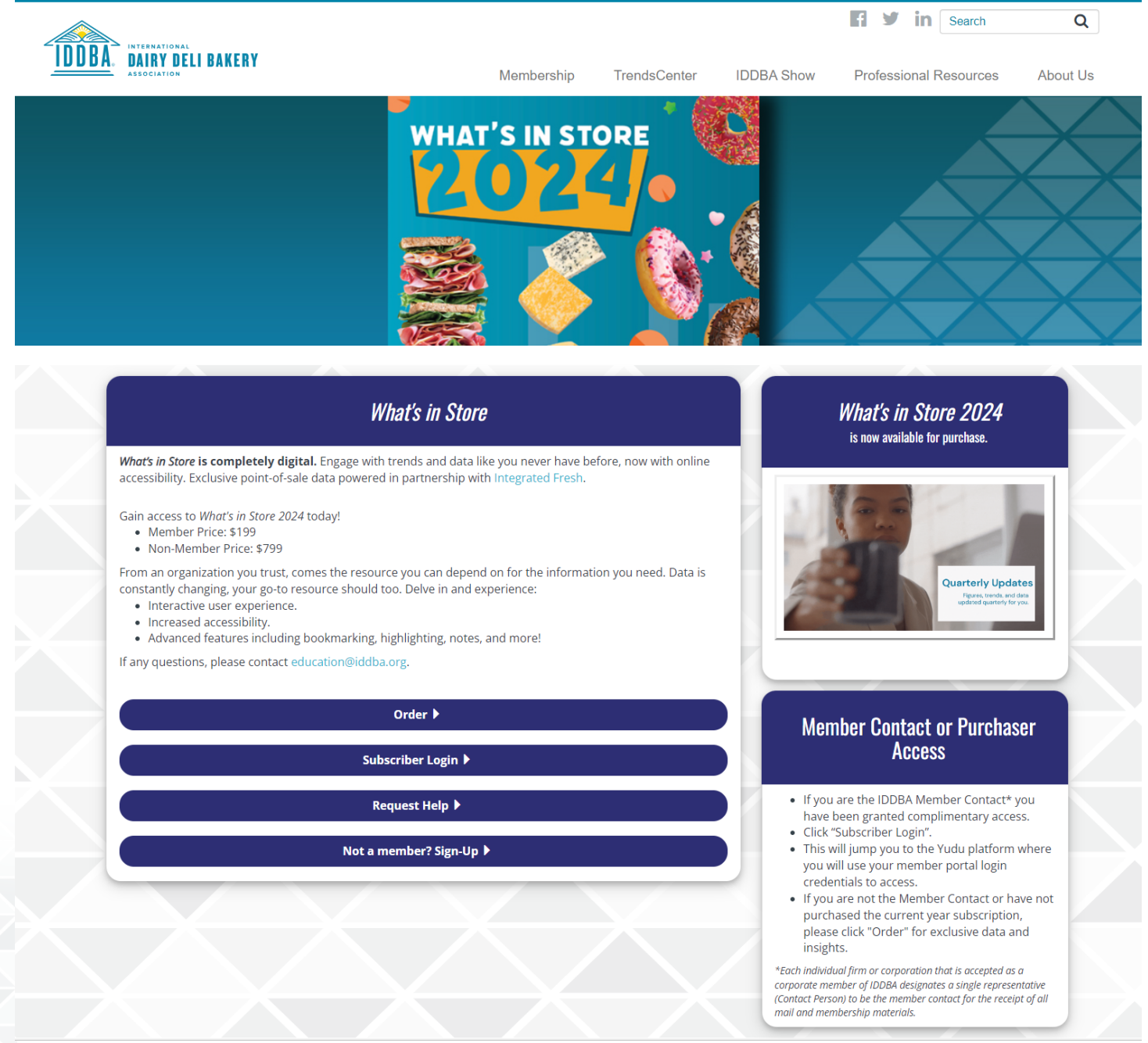

*What's in Store* is a digital resource providing access to exclusive point-of-sale data in partnership with Integrated Fresh. It is available for purchase at \$199 for members and \$799 for non-members. The resource is designed to provide reliable and up-to-date information, reflecting changing data trends, and offering an essential tool for industry professionals. This resource offers an interactive user experience, increased accessibility, and advanced features like bookmarking, highlighting, and note-taking. IDDBA members who are the designated contacts receive complimentary access. Others can purchase the current year's subscription for these exclusive data and insights.

# Contents

| Gaining Access to <i>What's in Store</i> | . 2 |
|------------------------------------------|-----|
| Member Contact Access                    | . 2 |
| Purchaser Access                         | . 3 |
| Reading <i>Whats in Store</i>            | . 5 |

# Gaining Access to What's in Store

You can find What's in Store in the TrendsCenter at IDDBA.org.

| ← → C 😅 iddba.org                     |                                                                                                    |                                                                  | Q                                        | \star ១ 🗉            |
|---------------------------------------|----------------------------------------------------------------------------------------------------|------------------------------------------------------------------|------------------------------------------|----------------------|
|                                       |                                                                                                    | Join   Contact                                                   | MEMBER PORTAL                            | LOGOUT               |
| INTERNATIONAL<br>DDBA.<br>ASSOCIATION | Membership Tren                                                                                                    | dsCenter IDDBA 2024                                              | Fi Y in Search<br>Professional Resources | <b>Q</b><br>About Us |
| WF                                    | Trends and Research<br>Inaugural President's Address 6-5-2023<br>What's in Store Live Presentation 6-3-2023<br>What's in Store Live Recap<br>What's in Store Live Recap<br>Whet's in Store<br>Webinars<br>Monthly Category Updates | Dynamic Data<br>DataBytes   GlobalScope<br>Integrated Fresh Data |                                          |                      |

### **Member Contact Access**

If you are the IDDBA Member Contact\* you have been granted complimentary access.

Click "Subscriber Login".

| Order 🕨                 |
|-------------------------|
| Subscriber Login 🕨      |
| Request Help >          |
| Not a member? Sign-Up 🕨 |

This will jump you to the Yudu platform where you will use your member portal login credentials to access.

\*Each individual firm or corporation that is accepted as a corporate member of IDDBA designates a single representative (Contact Person) to be the member contact for the receipt of all mail and membership materials.

[Jump to Reading What's in Store]

#### **Purchaser Access**

If you are not the Member Contact or have not purchased the current year subscription, please click "Order".

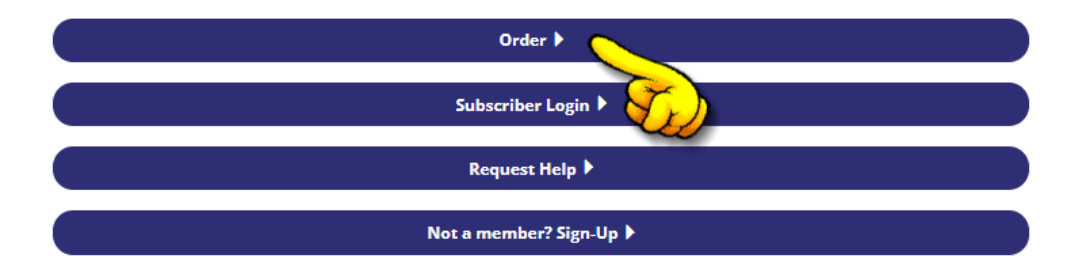

Verify that the quantity is correct and click on the shopping cart icon.

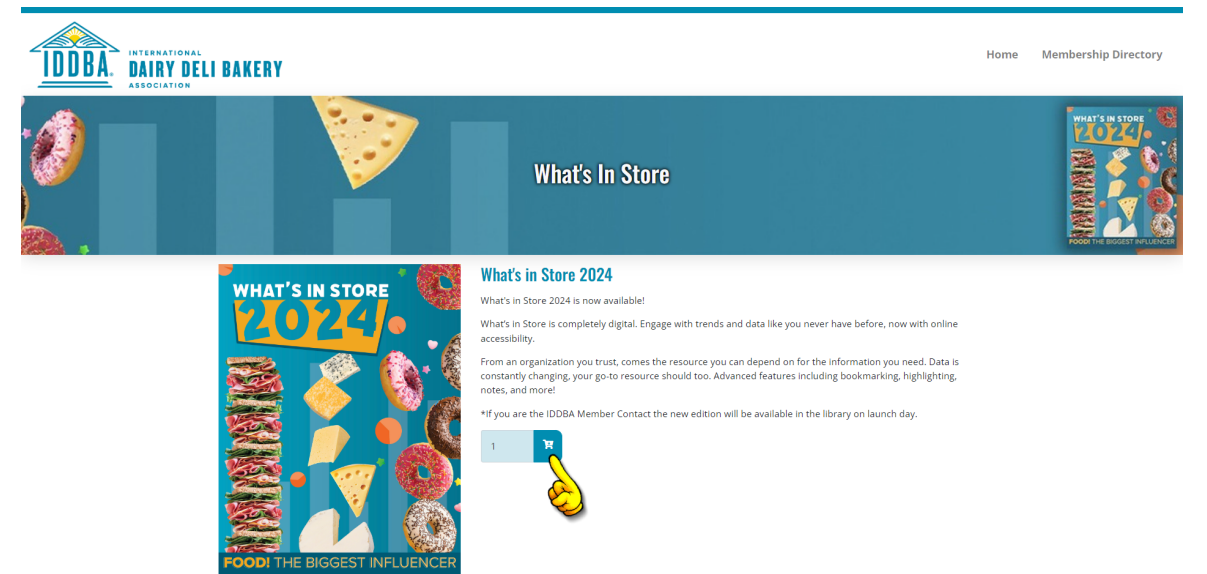

Click on the shopping cart icon at the top right of the screen.

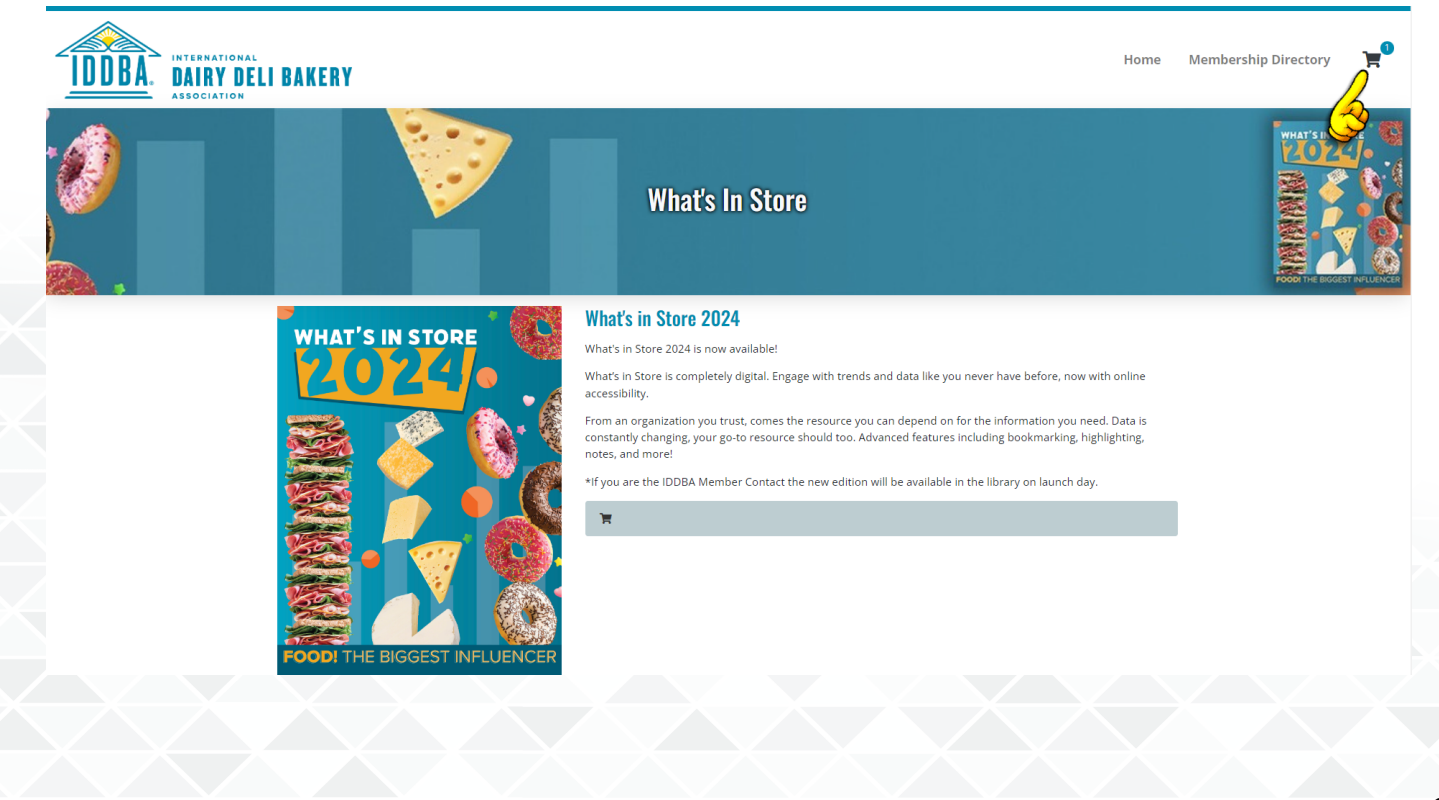

If you are a member and need to log in, click "Next". If you are not already logged in to IDDBA.org, nonmember pricing will be shown by default. You can log in on the next screen and the pricing will be adjusted to the member rate. (If you are not a member, you can click on "Express Checkout" to go directly to the payment screen.

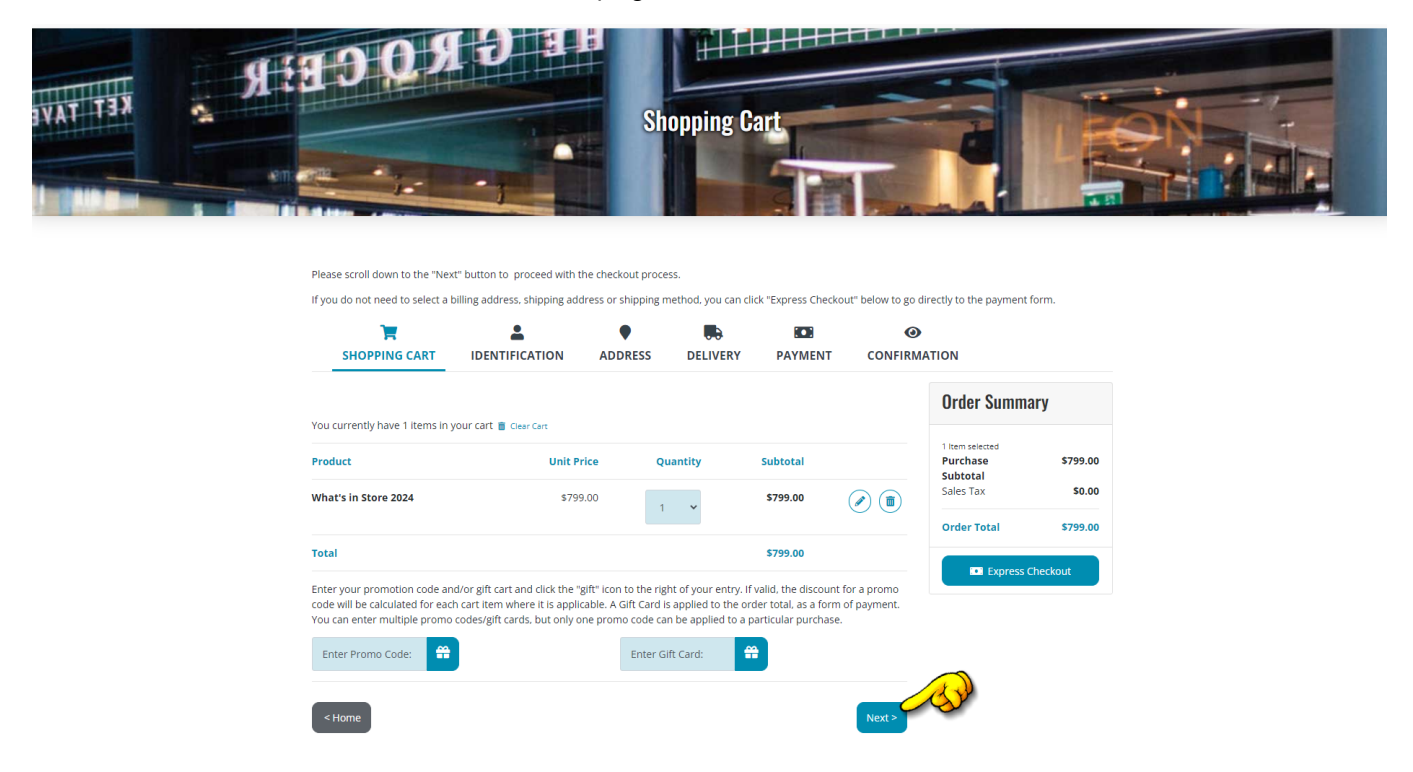

Here, you can sign in if you are an IDDBA member, or you can continue as a guest. Complete your purchase on the next page.

| If you do not need to select a b            | t" button to proceed with i<br>billing address, shipping ad | the checkout proce<br>dress or shipping n                    | ess.<br>nethod, vou can cli                                                                              | ck "Express Checkou                                                  | t" below to go dir            | ectly to the payment forn                                     | n                |
|---------------------------------------------|-------------------------------------------------------------|--------------------------------------------------------------|----------------------------------------------------------------------------------------------------|----------------------------------------------------------------------|-------------------------------|---------------------------------------------------------------|------------------|
| ٦                                           |                                                             | •                                                            |                                                                                                    |                                                                      | ٥                             |                                                               |                  |
| SHOPPING CART                               | IDENTIFICATION                                              | ADDRESS                                                      | DELIVERY                                                                                                 | PAYMENT                                                              | CONFIRMA                      | TION                                                          |                  |
| Check out with your ID<br>Username / E-mail |                                                             | Guest cl                                                     | <b>heckout</b><br>o continue please c                                                                    | hoose one of the fo                                                  | lowing                        | Order Summary                                                 |                  |
| Password                                    |                                                             | <ul> <li>Sign in</li> <li>Create</li> <li>Continu</li> </ul> | wit <mark>h</mark> Existing Crede<br>a new user accoun<br>ue as Guest.                                   | entials.<br>t                                                        |                               | 1 Item selected Change ><br>Purchase<br>Subtotal<br>Sales Tax | \$799.0<br>\$0.0 |
| Sign In                                     |                                                             | If you con<br>amount o<br>cart, but y<br>credentia           | tinue as guest we v<br>f information from<br>you will <b>not be pro</b> u<br>a <b>ls with our site</b> . | vill need to get a mir<br>you in order to proo<br>mpted to create an | nimal<br>ress the<br><b>y</b> | Order Total                                                   | \$799.0          |
| Sign in Help                                |                                                             |                                                              |                                                                                                    |                                                                      |                               |                                                               |                  |
| Register for this site as a new (           | user                                                        |                                                              | Continu                                                                                                  | e as a guest                                                         |                               |                                                               |                  |

Once your purchase is complete, you will receive a confirmation of purchase email and a separate message with your WIS login credentials.

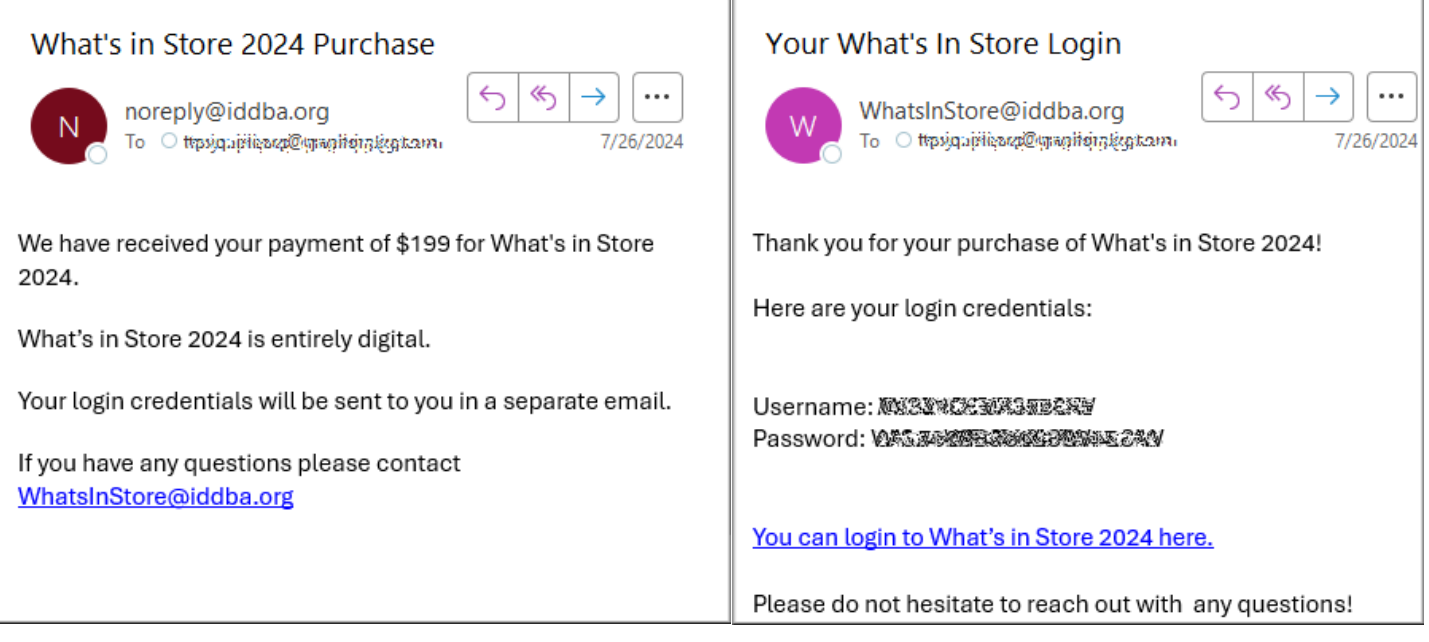

Return to https://www.iddba.org/trendscenter/trends-research/whats-in-store.

Click "Subscriber Login".

| Order 🕨                 |
|-------------------------|
| Subscriber Login 🕨      |
| Request Help            |
| Not a member? Sign-Up ▶ |

This will jump you to the Yudu platform where you will use your emailed login credentials.

# **Reading What's in Store**

When you click the "Subscriber Login" button at <u>https://www.iddba.org/trendscenter/trends-research/whats-in-</u> <u>store</u>, you are taken to the *What's in Store* publication on the Yudu platform where you will log in with your credentials as described above.

|   |                  | Contact IDDBA 608-310-5000 for login a | Search editi                        | on Q |
|---|------------------|----------------------------------------|-------------------------------------|------|
|   |                  | idional-usiosEri@ididoeded             |                                     |      |
| × |                  |                                        |                                     |      |
|   |                  | Login                                  |                                     |      |
|   | You r<br>to viev | nust login<br>v this page              | You must login<br>to view this page |      |

On the first page of the book, you will see an explanation of the toolbar features for navigation.

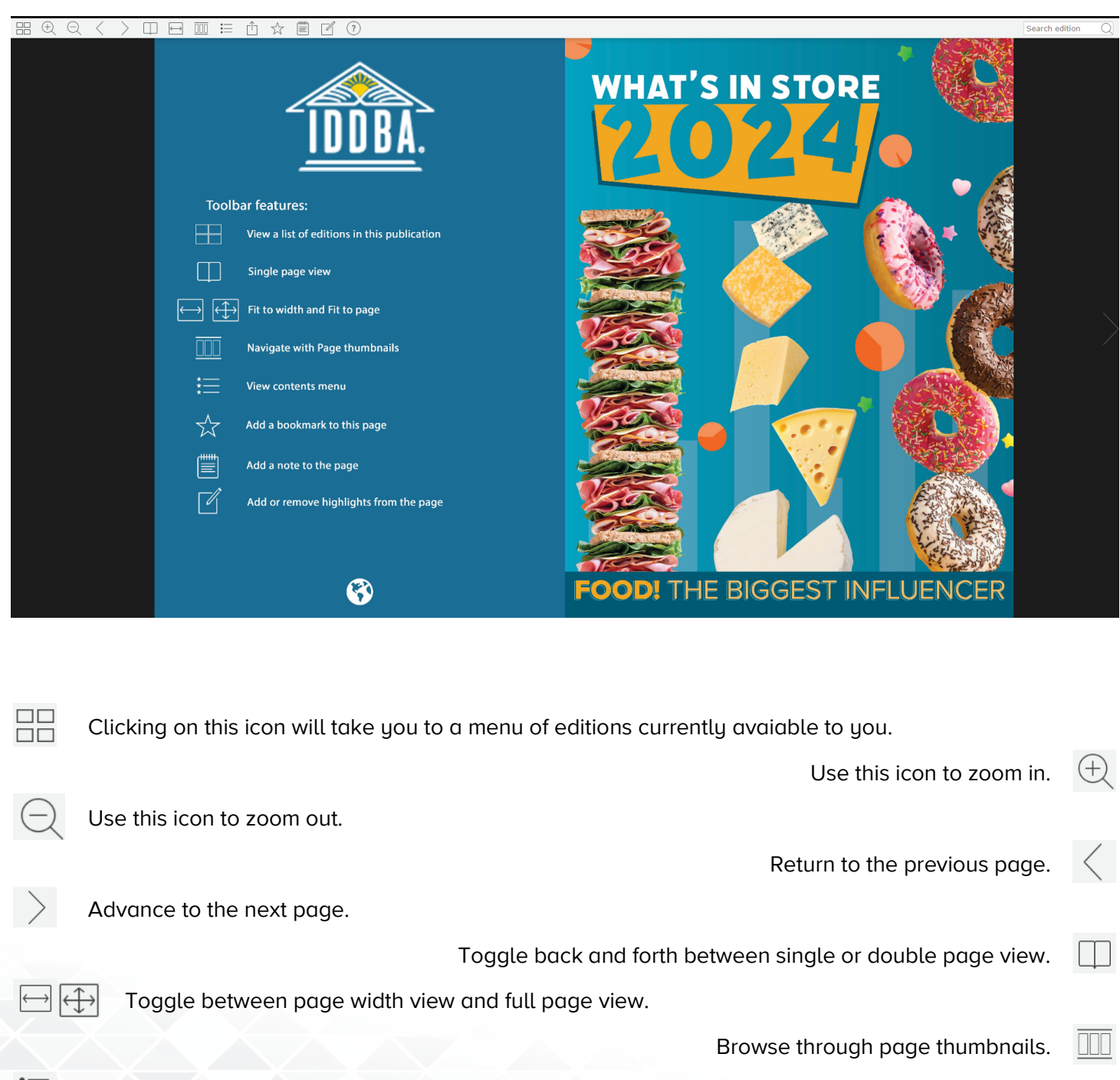

 $\equiv$  View a dropdown of the contents menu.

Share a link to a page. (Recipient will still have to log in.)

Bookmark a page.

1

Search edition

Highlight on the page

Search for keywords in the text.

6

רוק

?

Add a note to a page.

Click here for keyboard navigation.

In the table of contents, you can find links to each of the articles and data sets.

# TABLE OF CONTENTS

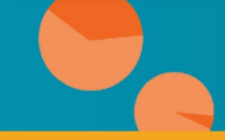

| T.                                                                                                    | Prelude to What's In Store                                                                                                    |
|----------------------------------------------------------------------------------------------------|----------------------------------------------------------------------------------------------------|
| 11                                                                                                    | Meet The Education Team                                                                                                    |
| Ш                                                                                                    | Our Mission                                                                                                    |
| V-VI                                                                                                   | IDDBA History                                                                                                    |
|                                                                                                    | INDUSTRY LANDSCAPE                                                                                                    |
| 1-6                                                                                                    | IDDBA Guiding Trends                                                                                                    |
| 4-14                                                                                                   | Consumer Expenditures                                                                                                    |
| 15-16                                                                                                  | Inflation and CPI                                                                                                    |
| 17-21                                                                                                  | The Employment Situation                                                                                                    |
| 22-26                                                                                                  | Employment in Supermarkets, Dairy, and Bakery                                                                                                    |
| 27-29                                                                                                  | Affordability, value, and the cost-of-living crisis: where do opportunities lie?                                                                                                    |
| 30-31                                                                                                  | Seasonal Shifts – Holiday Grocery Trends                                                                                                    |
| 32-33                                                                                                  | Generational Food Trends                                                                                                    |
| 34-35                                                                                                  | Innovative Insights: Foodservice Trends for 2024                                                                                                    |
| 36-37                                                                                                  | Riding the Waves of Uncertainty                                                                                                    |
| 38-43                                                                                                  | Dairy Forecast                                                                                                    |
| 44-46                                                                                                  | Hispanic Cheese                                                                                                    |
| 47-48                                                                                                  | Small Meat Processors Navigate the Ups and Downs of the Industry                                                                                                    |
| 49-50                                                                                                  | Preparing for the Future: Alternative Proteins Headed for the Instore Deli                                                                                                    |
| 51-55                                                                                                  | Dairy Outlook                                                                                                    |
| 56-79                                                                                                  | Deli Outlook                                                                                                    |
| 80-93                                                                                                  | Bakery Outlook                                                                                                    |
|                                                                                                    | IDDBA REPORTS                                                                                                    |
| 94                                                                                                    | Circana Holiday Season Reports                                                                                                    |
| 95                                                                                                    | Deli Lunchmeat, Processed Lunchmeat,<br>Convenient Meals & Foods, Baked Goods, Deli Cheese,<br>and Dairy Circana Reports                                                                                                    |
|                                                                                                    |                                                                                                    |
|                                                                                                    | HOLIDAY RECAP                                                                                                    |
| 96-97                                                                                                  | HOLIDAY RECAP<br>Top Trending Flavors                                                                                                    |
| 96-97<br>98-129                                                                                        | HOLIDAY RECAP<br>Top Trending Flavors<br>November Market Report                                                                                                    |
| 96-97<br>98-129<br>130-131                                                                             | HOLIDAY RECAP<br>Top Trending Flavors<br>November Market Report<br>Brick Meets Click                                                                                                    |
| 96-97<br>98-129<br>130-131<br>132-133                                                                  | HOLIDAY RECAP<br>Top Trending Flavors<br>November Market Report<br>Brick Meets Click<br>December Top Trending Flavors                                                                                                    |
| 96-97<br>98-129<br>130-131<br>132-133<br>134-145                                                       | HOLIDAY RECAP<br>Top Trending Flavors<br>November Market Report<br>Brick Meets Click:<br>December Top Trending Flavors<br>The December Marketplace: Dairy, Deli, Bakery                                                                                                    |
| 96-97<br>98-129<br>130-131<br>132-133<br>134-145<br>146                                                | HOLIDAY RECAP Top Trending Flavors November Market Report Brick Meets Click December Top Trending Flavors The December Marketplace: Dairy, Deli, Bakery The December Marketplace: Latest Shopper and Performance and Food & Bev Shopping Behavior                                                                                                    |
| 96-97<br>98-129<br>130-131<br>132-133<br>134-145<br>146<br>147                                         | HOLIDAY RECAP Top Trending Flavors November Market Report Brick Meets Click December Top Trending Flavors The December Marketplace: Dairy, Deli, Bakery The December Marketplace: Latest Shopper and Performance and Food & Bev Shopping Behavior NIQ: Navigating the Future of Wellness                                                                                                    |
| 96-97<br>98-129<br>130-131<br>132-133<br>134-145<br>146<br>147<br>148-149                              | HOLIDAY RECAP Top Trending Flavors November Market Report Brick Meets Click December Top Trending Flavors The December Marketplace: Dairy, Deli, Bakery The December Marketplace: Latest Shopper and Performance and Food & Bev Shopping Behavior NIQ: Navigating the Future of Wellness Brick Meets Click - December Update                                                                                                    |
| 96-97<br>98-129<br>130-131<br>132-133<br>134-145<br>146<br>147<br>148-149                              | HOLIDAY RECAP Top Trending Flavors November Market Report Brick Meets Click December Top Trending Flavors The December Marketplace: Dairy, Deli, Bakery The December Marketplace: Latest Shopper and Performance and Food & Bev Shopping Behavior NIQ: Navigating the Future of Wellness Brick Meets Click - December Update JANUARY UPDATES                                                                                                    |
| 96-97<br>98-129<br>130-131<br>132-133<br>134-145<br>146<br>147<br>148-149<br>150-151                   | HOLIDAY RECAP Top Trending Flavors November Market Report Brick Meets Click December Top Trending Flavors The December Marketplace: Dairy, Deli, Bakery The December Marketplace: Latest Shopper and Performance and Food & Bev Shopping Behavior NIQ: Navigating the Future of Wellness Brick Meets Click - December Update JANUARY UPDATES Top Trending Flavors                                                                                                    |
| 96-97<br>98-129<br>130-131<br>132-133<br>134-145<br>146<br>147<br>148-149<br>150-151<br>152-163        | HOLIDAY RECAP Top Trending Flavors November Market Report Brick Meets Click December Top Trending Flavors The December Marketplace: Dairy, Deli, Bakery The December Marketplace: Latest Shopper and Performance and Food & Bev Shopping Behavior NIQ: Navigating the Future of Wellness Brick Meets Click - December Update JANUARY UPDATES Top Trending Flavors January Marketplace: Dairy, Deli Bakery                                                                                                    |
| 96-97<br>98-129<br>130-131<br>132-133<br>134-145<br>146<br>148-149<br>150-151<br>152-163<br>164        | HOLIDAY RECAP         Top Trending Flavors         November Market Report         Brick Meets Click         December Top Trending Flavors         The December Marketplace: Dairy, Deli, Bakery         The December Marketplace: Latest Shopper and Performance<br>and Food & Bev Shopping Behavior         NIQ: Navigating the Future of Wellness         Brick Meets Click - December Update         JANUARY UPDATES         Top Trending Flavors         January Marketplace: Latest Shopper and Performance<br>and Food & Bev Shopping Behavior                                                                                                    |
| 96-97<br>98-129<br>130-131<br>132-133<br>134-145<br>146<br>147<br>148-149<br>150-151<br>152-163<br>164 | HOLIDAY RECAP           Top Trending Flavors           November Market Report           Brick Meets Click           December Top Trending Flavors           The December Marketplace: Dairy, Deli, Bakery           The December Marketplace: Latest Shopper and Performance<br>and Food & Bev Shopping Behavior           NIQ: Navigating the Future of Wellness           Brick Meets Click - December Update           JANUARY UPDATES           Top Trending Flavors           January Marketplace: Dairy, Deli Bakery           The January Marketplace: Latest Shopper and Performance<br>and Food & Bev Shopping Behavior           OMNI: The Day Of The Brand Advocate Is Here |

| 168-169                                                                                                    | Top Trending Flavors                                                                                                    |
|----------------------------------------------------------------------------------------------------|----------------------------------------------------------------------------------------------------|
| 170-183                                                                                                    | February Marketplace: Dairy, Deli Bakery                                                                                                    |
| 184                                                                                                    | The February Marketplace: Latest Shopper and Performance<br>and Food & Bev Shopping Behavior                                                                                                    |
| 185-186                                                                                                    | NIQ: Crafting Effective Pricing and Promotion Strategies                                                                                                    |
| 187-188                                                                                                    | Brick Meets Click - February Update                                                                                                    |
|                                                                                                    | MARCH UPDATES                                                                                                    |
| 189-190                                                                                                    | Top Trending Flavors                                                                                                    |
| 191-204                                                                                                    | March Marketplace: Dairy, Deli Bakery                                                                                                    |
| 205                                                                                                    | Circana's Spring Sprint                                                                                                    |
| 206                                                                                                    | The March Marketplace: Latest Shopper and Performance<br>and Food & Bev Shopping Behavior                                                                                                    |
| 207-208                                                                                                    | Achieve FSMA 204 Compliance with Confidence                                                                                                    |
| 209-210                                                                                                    | Leveraging E-commerce for Share of Stomach                                                                                                    |
| 211-212                                                                                                    | Maximizing Industry Potential Through Advanced Technology                                                                                                    |
| 213-214                                                                                                    | Brick Meets Click - March Update                                                                                                    |
|                                                                                                    | APRIL UPDATES                                                                                                    |
| 215-216                                                                                                    | Top Trending Flavors                                                                                                    |
| 217-229                                                                                                    | April Marketplace: Dairy, Deli Bakery                                                                                                    |
| 230                                                                                                    | The April Marketplace: Latest Shopper and Performance<br>and Food & Bev Shopping Behavior                                                                                                    |
| 231-232                                                                                                    | Brick Meets Click - April Update                                                                                                    |
|                                                                                                    |                                                                                                    |
|                                                                                                    | MAY UPDATES                                                                                                    |
| 233-234                                                                                                    | MAY UPDATES<br>Top Trending Flavors                                                                                                    |
| 233-234<br>235-247                                                                                                    | MAY UPDATES Top Trending Flavors April Marketplace: Dairy, Deli Bakery                                                                                                    |
| 233-234<br>235-247<br>248                                                                                                    | MAY UPDATES Top Trending Flavors April Marketplace: Dairy, Deli Bakery The April Marketplace: Latest Shopper and Performance and Food & Bev Shopping Behavior                                                                                                    |
| 233-234<br>235-247<br>248<br>249-252                                                                                                    | MAY UPDATES Top Trending Flavors April Marketplace: Dairy, Deli Bakery The April Marketplace: Latest Shopper and Performance and Food & Bev Shopping Behavior NIQ - Achieving Innovation Vitality                                                                                                    |
| 233-234<br>235-247<br>248<br>249-252<br>253-254                                                                                                    | MAY UPDATES Top Trending Flavors April Marketplace: Dairy, Deli Bakery The April Marketplace: Latest Shopper and Performance and Food & Bev Shopping Behavior NIQ - Achieving Innovation Vitality Brick Meets Click - May Update                                                                                                    |
| 233-234<br>235-247<br>248<br>249-252<br>253-254                                                                                                    | MAY UPDATES Top Trending Flavors April Marketplace: Dairy, Deli Bakery The April Marketplace: Latest Shopper and Performance and Food & Bev Shopping Behavior NIQ - Achieving Innovation Vitality Brick Meets Click - May Update JUNE UPDATES                                                                                                    |
| 233-234<br>235-247<br>248<br>249-252<br>253-254<br>255-256                                                                                                    | MAY UPDATES Top Trending Flavors April Marketplace: Dairy, Deli Bakery The April Marketplace: Latest Shopper and Performance and Food & Bev Shopping Behavior NIQ - Achieving Innovation Vitality Brick Meets Click - May Update JUNE UPDATES Top Trending Flavors                                                                                                    |
| 233-234<br>235-247<br>248<br>249-252<br>253-254<br>255-256<br>257                                                                                               | MAY UPDATES Top Trending Flavors April Marketplace: Dairy, Deli Bakery The April Marketplace: Latest Shopper and Performance and Food & Bev Shopping Behavior NIQ - Achieving Innovation Vitality Brick Meets Click - May Update JUNE UPDATES Top Trending Flavors Social Snapshot                                                                                                    |
| 233-234<br>235-247<br>248<br>249-252<br>253-254<br>255-256<br>257<br>258-270                                                                                    | MAY UPDATES Top Trending Flavors April Marketplace: Dairy, Deli Bakery The April Marketplace: Latest Shopper and Performance and Food & Bev Shopping Behavior NIQ - Achieving Innovation Vitality Brick Meets Click - May Update JUNE UPDATES Top Trending Flavors Social Snapshot June Marketplace: Dairy, Deli Bakery                                                                                                    |
| 233-234<br>235-247<br>248<br>249-252<br>253-254<br>255-256<br>257<br>258-270<br>271                                                                             | MAY UPDATES         Top Trending Flavors         April Marketplace: Dairy, Deli Bakery         The April Marketplace: Latest Shopper and Performance<br>and Food & Bev Shopping Behavior         NIQ - Achieving Innovation Vitality         Brick Meets Click - May Update         JUNE UPDATES         Top Trending Flavors         Social Snapshot         June Marketplace: Dairy, Deli Bakery         The June Marketplace: Latest Shopper and Performance<br>and Food & Bev Shopping Behavior                                                                                                    |
| 233-234<br>235-247<br>248<br>249-252<br>253-254<br>255-256<br>257<br>258-270<br>271<br>272-273                                                                  | MAY UPDATES         Top Trending Flavors         April Marketplace: Dairy, Deli Bakery         The April Marketplace: Latest Shopper and Performance<br>and Food & Bev Shopping Behavior         NIQ - Achieving Innovation Vitality         Brick Meets Click - May Update         JUNE UPDATES         Top Trending Flavors         Social Snapshot         June Marketplace: Dairy, Deli Bakery         The June Marketplace: Latest Shopper and Performance<br>and Food & Bev Shopping Behavior         NIQ - Shaping brand perception: Key Strategies for Success                                                                                                    |
| 233-234<br>235-247<br>248<br>249-252<br>253-254<br>255-256<br>257<br>258-270<br>271<br>272-273<br>274-278                                                       | MAY UPDATES         Top Trending Flavors         April Marketplace: Dairy, Deli Bakery         The April Marketplace: Latest Shopper and Performance<br>and Food & Bev Shopping Behavior         NIQ - Achieving Innovation Vitality         Brick Meets Click - May Update         JUNE UPDATES         Top Trending Flavors         Social Snapshot         June Marketplace: Latest Shopper and Performance<br>and Food & Bev Shopping Behavior         NIQ - Shaping brand perception: Key Strategies for Success         Category Partners - Deli Meats Introspective                                                                                                    |
| 233-234<br>235-247<br>248<br>249-252<br>253-254<br>255-256<br>257<br>258-270<br>271<br>272-273<br>274-278<br>279-280                                            | MAY UPDATES         Top Trending Flavors         April Marketplace: Dairy, Deli Bakery         The April Marketplace: Latest Shopper and Performance<br>and Food & Bev Shopping Behavior         NIQ - Achieving Innovation Vitality         Brick Meets Click - May Update         JUNE UPDATES         Top Trending Flavors         Social Snapshot         June Marketplace: Latest Shopper and Performance<br>and Food & Bev Shopping Behavior         NIQ - Shaping brand perception: Key Strategies for Success         Category Partners - Deli Meats Introspective         Brick Meets Click - June Update                                                                                                    |
| 233-234<br>235-247<br>248<br>249-252<br>253-254<br>255-256<br>257<br>258-270<br>271<br>271<br>272-273<br>274-278<br>279-280                                     | MAY UPDATES         Top Trending Flavors         April Marketplace: Dairy, Deli Bakery         The April Marketplace: Latest Shopper and Performance<br>and Food & Bev Shopping Behavior         NIQ - Achieving Innovation Vitality         Brick Meets Click - May Update         JUNE UPDATES         Top Trending Flavors         Social Snapshot         June Marketplace: Latest Shopper and Performance<br>and Food & Bev Shopping Behavior         NIQ - Shaping brand perception: Key Strategies for Success         Category Partners - Deli Meats Introspective         Brick Meets Click - June Update         JULY UPDATES                                                                                                    |
| 233-234<br>235-247<br>248<br>249-252<br>253-254<br>255-256<br>257<br>258-270<br>271<br>271<br>272-273<br>274-278<br>279-280                                     | MAY UPDATES         Top Trending Flavors         April Marketplace: Dairy, Deli Bakery         The April Marketplace: Latest Shopper and Performance<br>and Food & Bev Shopping Behavior         NIQ - Achieving Innovation Vitality         Brick Meets Click - May Update         JUNE UPDATES         Top Trending Flavors         Social Snapshot         June Marketplace: Latest Shopper and Performance<br>and Food & Bev Shopping Behavior         NIQ - Shaping brand perception: Key Strategies for Success         Category Partners - Deli Meats Introspective         Brick Meets Click - June Update         JULY UPDATES         Top Trending Flavors                                                                                                    |
| 233-234<br>235-247<br>248<br>249-252<br>253-254<br>255-256<br>257<br>258-270<br>271<br>271<br>272-273<br>274-278<br>279-280<br>281-282<br>283                   | MAY UPDATES         Top Trending Flavors         April Marketplace: Dairy, Deli Bakery         The April Marketplace: Latest Shopper and Performance<br>and Food & Bev Shopping Behavior         NIQ - Achieving Innovation Vitality         Brick Meets Click - May Update         JUNE UPDATES         Top Trending Flavors         Social Snapshot         June Marketplace: Latest Shopper and Performance<br>and Food & Bev Shopping Behavior         NIQ - Shaping brand perception: Key Strategies for Success         Category Partners - Deli Meats Introspective         Brick Meets Click - June Update         JULY UPDATES         Top Trending Flavors         Social Snapshot                                                                                                    |
| 233-234<br>235-247<br>248<br>249-252<br>253-254<br>255-256<br>257<br>258-270<br>271<br>271<br>272-273<br>274-278<br>279-280<br>281-282<br>283<br>284-296        | MAY UPDATES         Top Trending Flavors         April Marketplace: Dairy, Deli Bakery         The April Marketplace: Latest Shopper and Performance<br>and Food & Bev Shopping Behavior         NIQ - Achieving Innovation Vitality         Brick Meets Click - May Update         JUNE UPDATES         Top Trending Flavors         Social Snapshot         June Marketplace: Latest Shopper and Performance<br>and Food & Bev Shopping Behavior         NIQ - Shaping brand perception: Key Strategies for Success         Category Partners - Deli Meats Introspective         Brick Meets Click - June Update         JULY UPDATES         Top Trending Flavors         Social Snapshot                                                                                                    |
| 233-234<br>235-247<br>248<br>249-252<br>253-254<br>255-256<br>257<br>258-270<br>271<br>271<br>272-273<br>274-278<br>279-280<br>281-282<br>283<br>284-296<br>297 | MAY UPDATES         Top Trending Flavors         April Marketplace: Dairy, Deli Bakery         The April Marketplace: Latest Shopper and Performance<br>and Food & Bev Shopping Behavior         NIQ - Achieving Innovation Vitality         Brick Meets Click - May Update         JUNE UPDATES         Top Trending Flavors         Social Snapshot         June Marketplace: Latest Shopper and Performance<br>and Food & Bev Shopping Behavior         NIQ - Shaping brand perception: Key Strategies for Success         Category Partners - Deli Meats Introspective         Brick Meets Click - June Update         JULY UPDATES         Top Trending Flavors         Social Snapshot         JULY UPDATES         Top Trending Flavors         Social Snapshot         July Marketplace: Latest Shopper and Performance<br>and Food & Bev Shopping Behavior |

FEBRUARY UPDATES

WHAT'S IN STORE | 2024

nal Dairu Deli Bakeru Association

Table of Contents

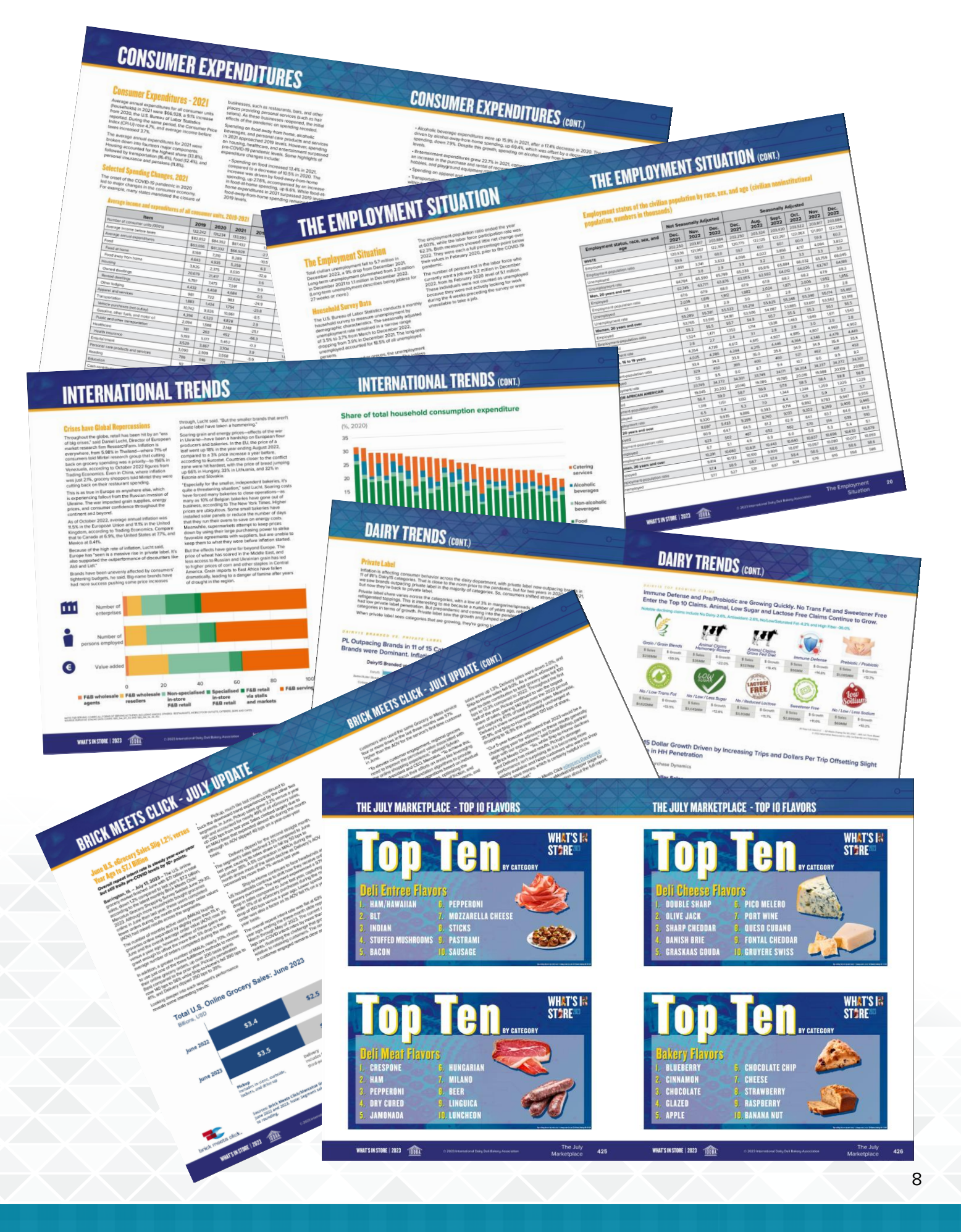